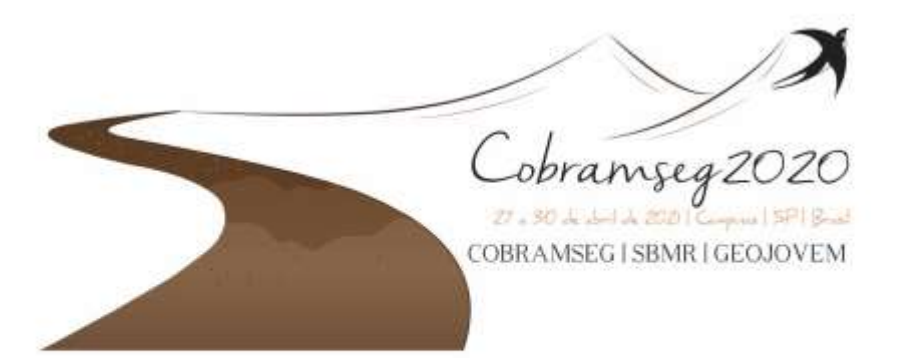

chrnr

## PASSO A PASSO – PRÊMIO PESQUISA E INOVAÇÃO GEOJOVEM

Olá participante! Para te auxiliar no processo de inscrição para o Prêmio Pesquisa e Inovação Geojovem criamos este passo a passo para que você tire suas dúvidas. Antes de tudo, você deve ler atentamente o edital. <u>Clique aqui</u> e acesse, e se certifique que poderá participar do processo de seleção.

Após ler o edital, você poderá acessar o link para acesso ao formulário de inscrição, <u>clique aqui</u> e acesse. <u>Atenção</u>: para realizar o preenchimento das informações, é necessário que o participante tenha uma conta no Gmail.

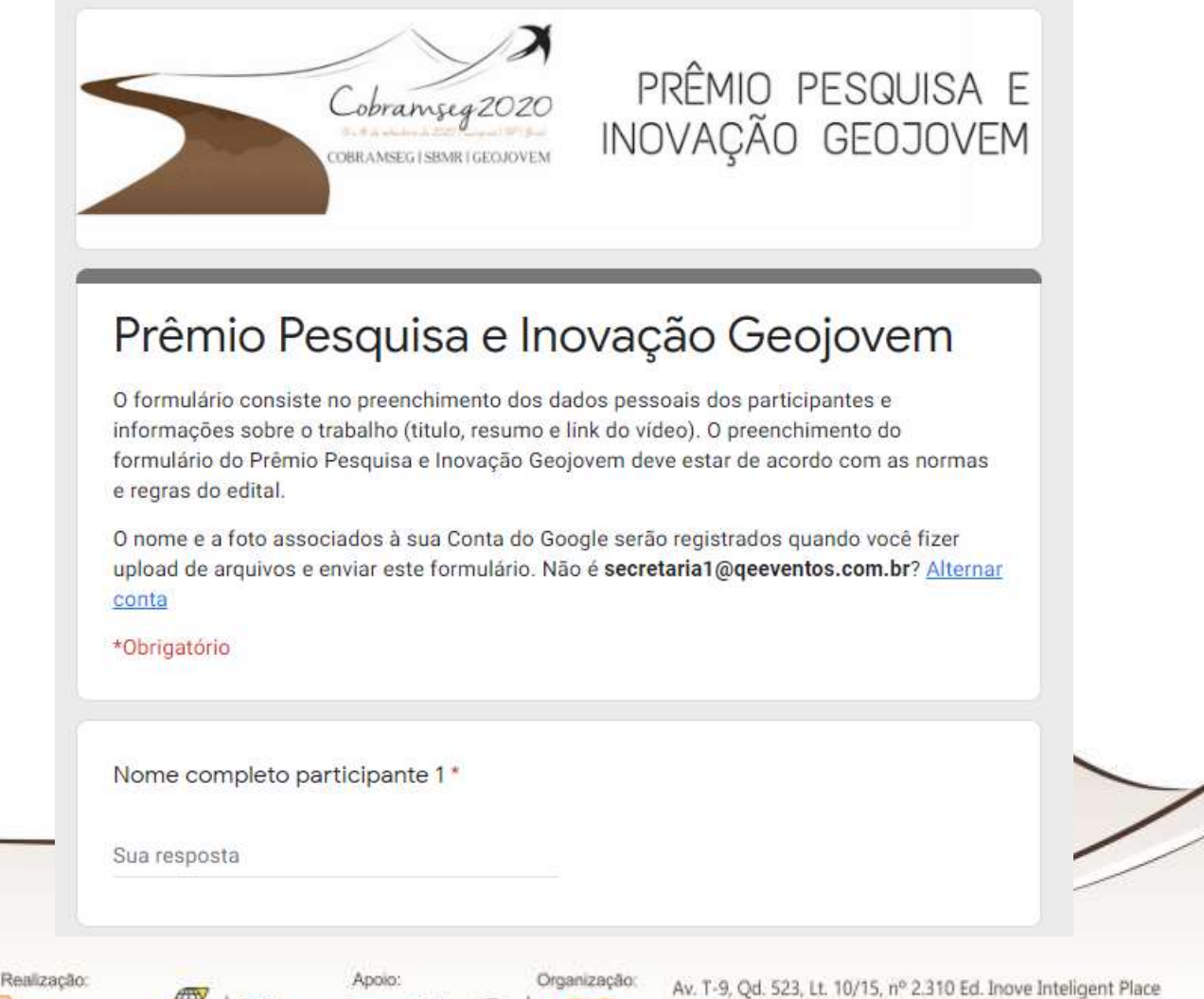

Sala 8701, Jardim América - Goiània/GO CEP: 74255-220 (62) 3214-1005 secretaria@qeeventos.com.br / www.jeitoespecial.com.br

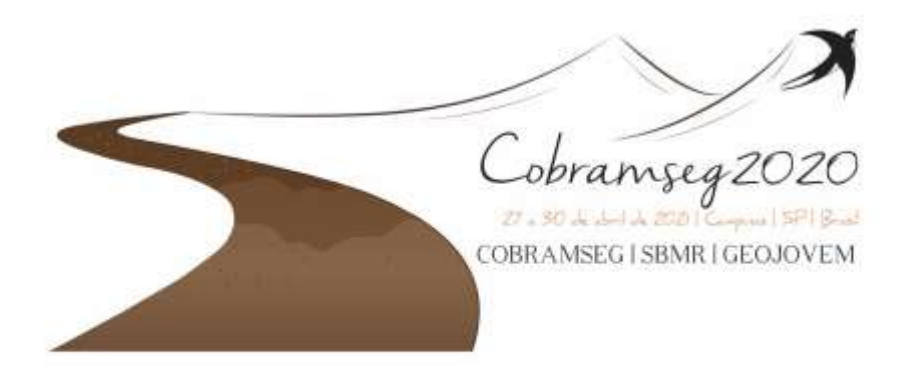

Todos os participantes deverão preencher o nome completo, e-mail, número de telefone, data de nascimento e inserir um documento com foto que comprove a idade do mesmo (RG, CNH, passaporte e carteira de trabalho). Ressaltamos que para se inscrever, os participantes devem ter até 35 anos até a data de realização do evento, 27 de abril de 2021.

Os participantes também deverão inserir um título para o projeto e fazer um breve resumo. No final do formulário, está disponível um espaço para inserção do link de envio do vídeo. A inserção do vídeo é obrigatória.

| •                           |  |  |
|-----------------------------|--|--|
| Sua resposta                |  |  |
| Esta pergunta é obrigatória |  |  |

O vídeo deve ser encaminhado por WeTransfer, <u>clique aqui</u> e acesse o site. Para te auxiliar, deixamos as instruções abaixo. Após acessar o site, clique em "Adicionar ficheiros" e adicione o vídeo.

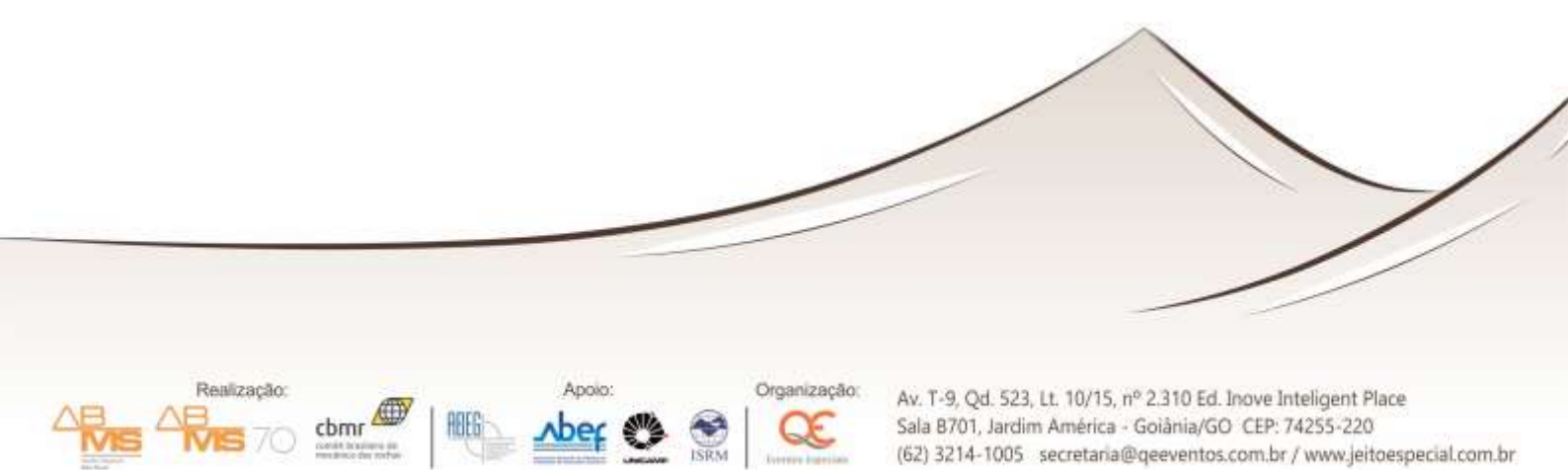

| Adicionar ficheiros<br>Du elescruat ataxes<br>Endereço de e-mail para envio<br>O face e-mail<br>Menzageri | WeTransfer is free to use,<br>but not to operate |
|----------------------------------------------------------------------------------------------------|--------------------------------------------------|
| O Tander                                                                                                  |                                                  |

Após inserir o arquivo, preencha as informações do endereço para envio, seu e-mail e a mensagem. O link pode ser encaminhado para você mesmo, repetindo os e-mails. O site irá encaminhar um código para que verifique seu e-mail.

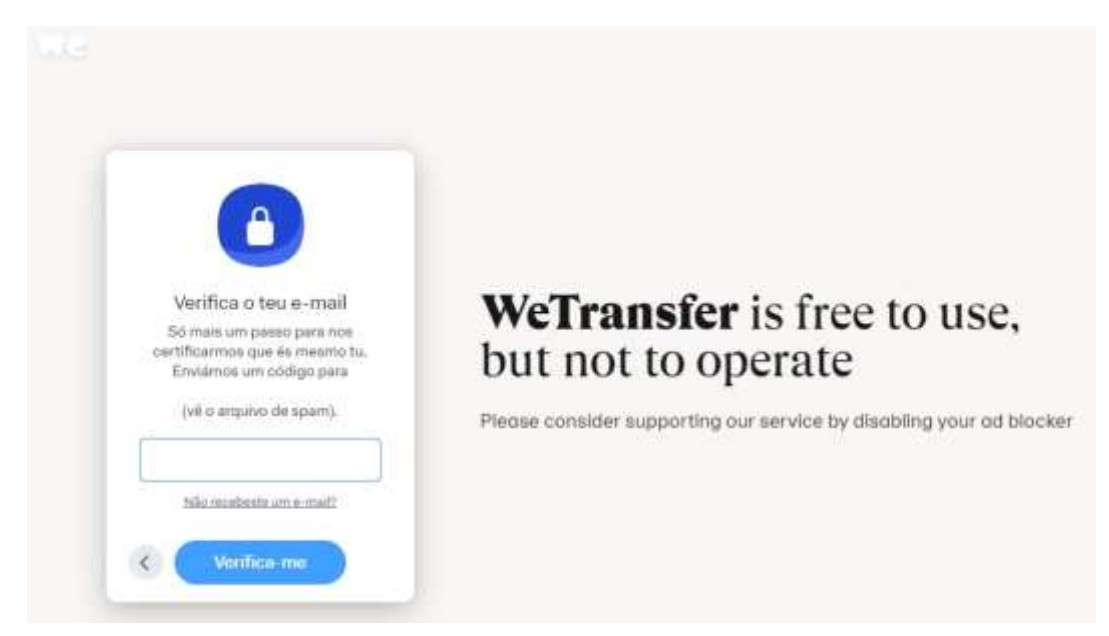

Após inserir o código e confirmar em "Verifica-me", você receberá o e-mail com o link para acesso ao arquivo encaminhado na plataforma. O link disponibilizado neste e-mail é o mesmo que deve ser encaminhado no preenchimento do seu formulário de inscrição.

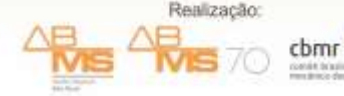

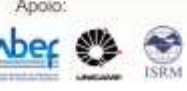

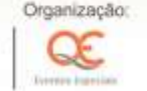

Av. T-9, Qd. 523, Lt. 10/15, n° 2.310 Ed. Inove Inteligent Place Sala 8701, Jardim América - Goiània/GO CEP: 74255-220 (62) 3214-1005 secretaria@qeeventos.com.br / www.jeitoespecial.com.br

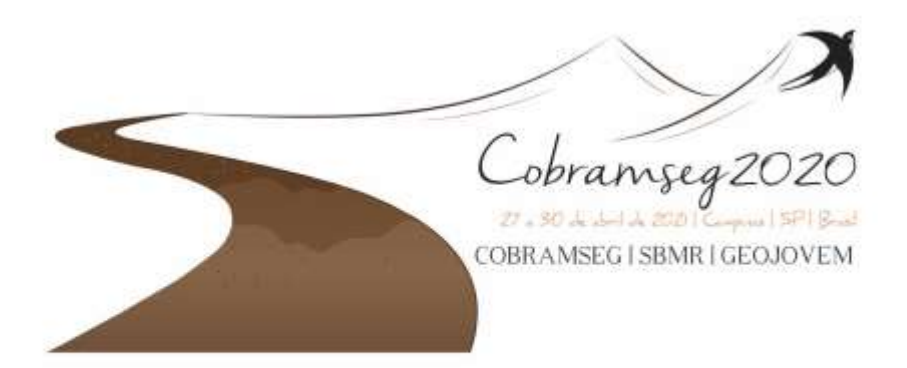

Realização:

cbmr

## enviou-te alguns ficheiros

1 artigo, 1 MB no total · Será eliminado a 5 de Maio de 2020

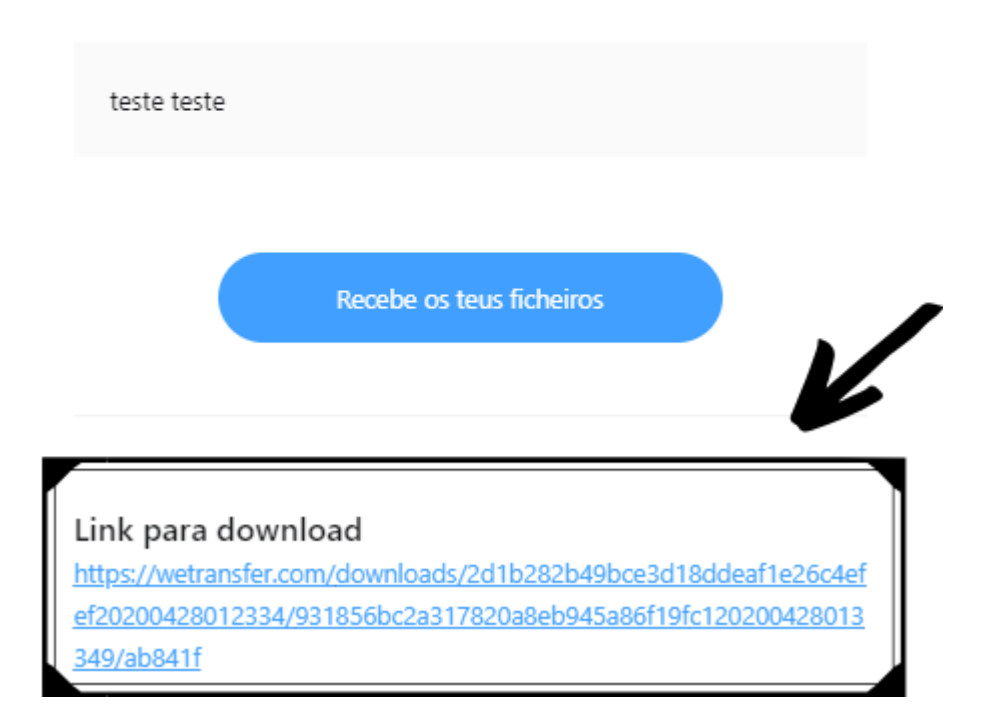

Após inserir o link e completar o restante, basta confirmar o envio do seu formulário! Caso tenha alguma dúvida, entre em contato pelo email: secretaria@qeeventos.com.br ou pelo telefone (62) 99235-0862.

anização

Av. T-9, Qd. 523, Lt. 10/15, n° 2.310 Ed. Inove Inteligent Place Sala B701, Jardim América - Goiània/GO CEP: 74255-220 (62) 3214-1005 secretaria@geeventos.com.br / www.jeitoespecial.com.br